Муниципальное бюджетное общеобразовательное учреждение «СРЕДНЯЯ ОБЩЕОБРАЗОВАТЕЛЬНАЯ ШКОЛА № 50» Партизанского городского округа

# Использование сетевых ресурсов для дистанционного обучения

### Дистанционное обучение

Это способ реализации процесса обучения, основанный на использовании современных информационных и телекоммуникационных технологий, позволяющих осуществлять обучение на расстоянии без непосредственного, личного контакта между преподавателем и учащимся.

### Дистанционное обучение позволяет

Реализовать принцип доступности образования для всех; снизить затраты на проведение обучения; проводить обучение большого количества человек; повысить качество обучения; создать единую образовательную среду .

### Для организации дистанционного обучения в нашей школе были выбраны следующие ресурсы:

- АИС «Сетевой город. Образование»
- Российская электронная школа
- Учи.ру интерактивная образовательная онлайн-платформа

Кроме вышеперечисленных возможно самостоятельное использование электронных платформ/сервисов для дистанционного обучения:

- Московская электронная школа
  - Мои достижения онлайн сервис самоподготовки и самопроверки
  - Медиатека Издательства «Просвещения»
  - Яндекс.Учебник
  - Фоксфорд онлайн-платформа образовательных курсов
  - Якласс цифровой образовательный ресурс для школ с множеством заданий и тестов
  - Lecta образовательная онлайн-платформа
  - МЭО (мобильное электронное образование) онлайн курсы
  - Skype ресурс для проведения онлайн- видео- конференций
  - Zoom ресурс для проведения онлайн- видео- конференций
  - Talky ресурс для проведения онлайн- видео- конференций и другие, в том числе, региональные сервисы/платформы

### АИС «Сетевой город. Образование»

Официальный сайт АИС «Сетевой город. Образование» находится по адресу: <u>https://sgo.prim-edu.ru/</u>

Сетевой Город. Образование – комплексная программная информационная система, объединяющая в единую сеть школы и департамент образования Приморского края.

#### Возможности для учащихся:

- просмотр последней версии своего расписания на месяц/неделю/день, школьных и классных мероприятий;
- получение итоговых и текущих отчетов о своей успеваемости и посещаемости;
- доступ к своему электронному дневнику, куда автоматически выставляются оценки, помещаются домашние задания и задолженности по предметам;
- возможность общения с учителями и администрацией через электронную почту,
- ведение портфолио своих проектов и достижений.
- возможность дистанционного обучения в рамках школьного учебного процесса.

### АИС «Сетевой город. Образование»

Для входа в АИС «Сетевой город. Образование» существует два варианта.

| Сетевой Город. (                      | Образование      |
|---------------------------------------|------------------|
| Образовательная организация           | Орган управления |
| Регион                                |                  |
| Приморский край                       |                  |
| Городской округ / Муниципальный район |                  |
| Городской округ Партизанск            |                  |
| Населённый пункт                      |                  |
| Партизанск, г.                        |                  |
| Тип ОО                                |                  |
| Общеобразовательная                   |                  |
| Образовательная организация           |                  |
| MPOA "COTTI № 20. LILO                |                  |
|                                       |                  |
|                                       |                  |
| Восстановить пароль                   |                  |
| Войти                                 | 1                |
| Войти через ГО                        | суслуги          |

#### 1 вариант

Укажите свои данные авторизации (логин и пароль, выданный в школе) и затем нажмите на кнопку Войти.

### 2 вариант Используйте кнопку Войти через ГОСУСЛУГИ.

### АИС «Сетевой город. Образование»

эй Город. Образование  $\times$ Главная страница Родители и ученики могут начать работу с Главной страницы, на которой расположены "плитки", помогающие одним кликом перейти к соответствующему разделу системы: Лавная Расписание Отчеты Дневник Ресурсы Портфолио Главная Объявления Новогодний вечер в школе Просьба всем родителям! Через классных руководителей передана информация о новогоднем вечере в школе 27 декабоя. Полгобнее Расписание Дневник Оценки и домашние задания Расписание уроков, классны а школьных мероприятий Открыть дневник Открыть расписани ВСЕ ОБЪЯВЛЕНИЯ OPYM Лина

#### Для родителей и учащихся в системе представлены следующие

#### разделы:

- «Расписание» уроков и классных мероприятий класса, школьных мероприятий.
- Раздел «Отчёты» содержит информацию об итоговой и текущей успеваемости и посещаемости ребёнка.
- В разделе «Дневник» содержатся названия пройденных тем, задолженности, оценки за уроки с указанием того, за что они получены.
- В разделе «Ресурсы» предоставлен доступ к электронным образовательным ресурсам (ЭОР) для всех уровней образования.
- В разделе «Учебные курсы» вы можете работать с учебными материалами, интегрированными с системой "Сетевой Город. Образование". Слева в панели "Тематика" выберите интересующую вас группу курсов (Учебные курсы компании "Новый Диск", «Якласс» и др.) или предмет.
- В разделе «Объявления» можно прочитать объявления, выставленные администрацией или педагогами.
- В разделе «Общение» обеспечена возможность общения в электронной почте и форуме.

Официальный сайт «Российской электронной школы» находится по адресу: https://resh.edu.ru/

Это удобная интерактивная система, объединяющая в себе более 30 учебных курсов по всем основным образовательным направлениям в школе. Программа полностью соответствует ФГОС и использует рекомендуемые образовательные программы.

Видеоуроки состоят каждый из пяти модулей:

• Мотивация

> Объяснение

> Тренировка

≻ Контроль

- Дополнительная информация

Существует три роли пользователя:

- > ученик
- > учитель
- родитель

Ученик. Учащиеся привязываются к своим учителям. Составляются расписания занятий. Можно проходить уроки в онлайн-режиме, получать домашние задания и их оценку. Уроки можно добавлять в «Избранное».

**Учитель.** Педагоги могут привязывать к себе учеников, формировать ученические группы, составлять расписания, организовывать прохождение уроков, Оценивать и назначать домашние задания, добавлять уроки в «Избранное».

**Родитель.** К родителям привязываются дети, можно проходить уроки, добавлять их в «Избранное» и решать задания в контрольном модуле. На сайте также опубликовано огромное количество материалов, предоставленных с других образовательных ресурсов. Дети могут посещать виртуальные музеи, смотреть театральные постановки, кино и концерты.

#### Регистрация в РЭШ

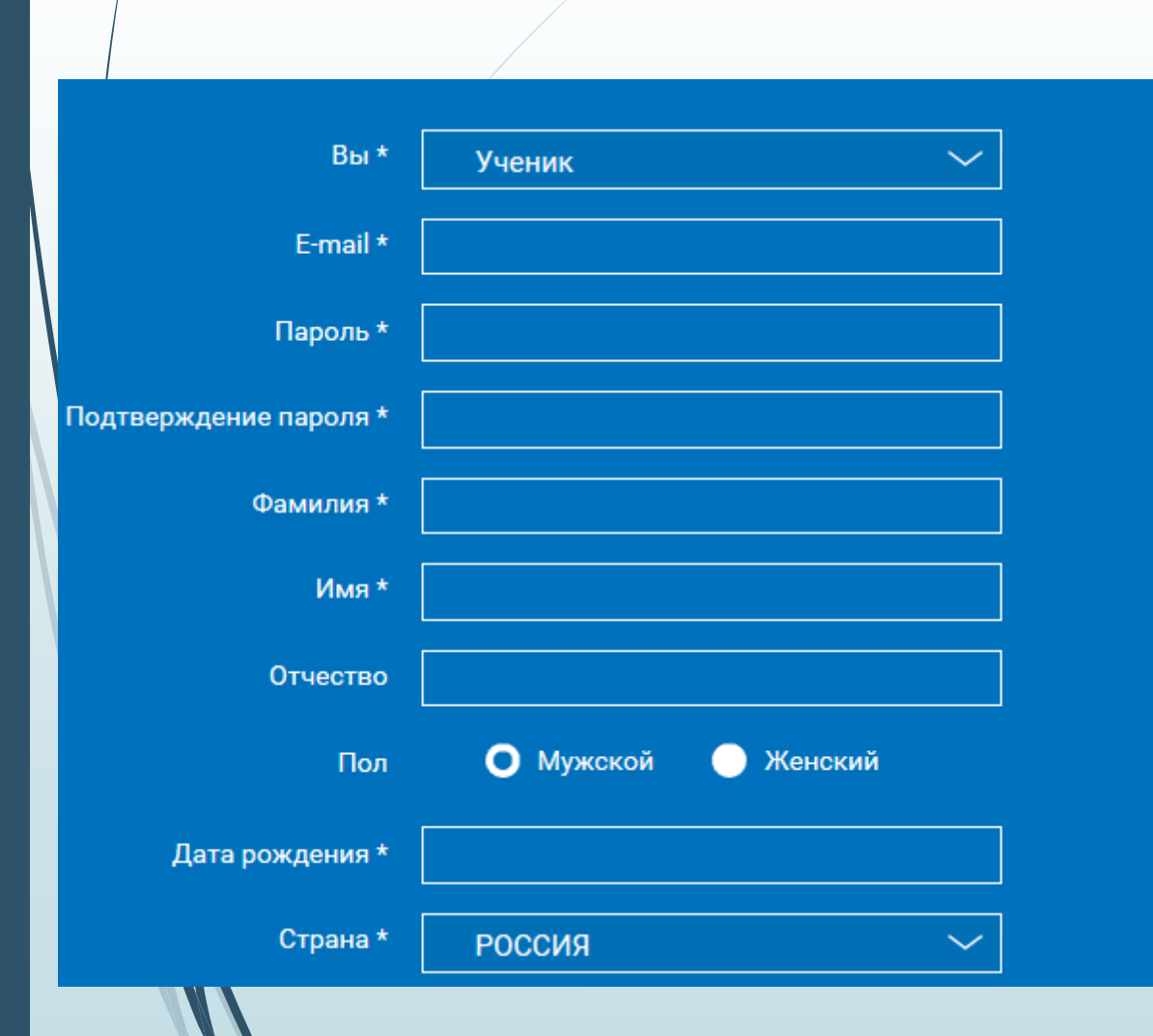

Нажмите кнопку Вход/Регистрация, расположенную в

правом верхнем углу.

вход / регистрация

В зависимости от того, зарегистрированы ли вы уже на сервисе, выберите нужный пункт самостоятельно.

Чтобы зарегистрироваться в Российской Электронной школе, укажите: роль: ученик, учитель или родитель; адрес электронной почты; пароль; фамилию и имя; дату рождения. Вы можете указать свой пол и отчество. Если вы ученик, укажите класс, в котором учитесь. Примите Соглашение об обработке персональных данных и кликните по Поступить в школу. На емайл придет письмо со ссылкой для подтверждения операции. Нажмите на эту ссылку, чтобы завершить регистрацию.

### Вход в Российскую электронную школу

#### Для входа в РЭШ существует два варианта.

#### 1вариант

Нажмите в правом верхнем углу на **Вхо**д, откроется страница входа в РЭШ. Укажите свои данные авторизации (логин и пароль) и затем нажмите на кнопку Войти.

| Логин          |               |             |  |
|----------------|---------------|-------------|--|
| Пароль         |               |             |  |
|                | войти         | $\supset$   |  |
| Войти через со | циальные сети | <b>(w f</b> |  |

#### 2 вариант

Используйте кнопки социальных сетей ВК и FB. Нажмите на значок соцсети, в которой вы уже авторизованы, система автоматически заполнит все поля авторизации или регистрации. Остальные пункты заполните самостоятельно.

### Личный кабинет ученика

#### Начало работы

В верхней части страницы находится главное меню личного кабинета пользователя, состоящее из пунктов: Расписание Учителя Задания Дневник Достижения Уведомления Избранное Заметки

|    | Расписание | Учителя   | Задания   | Дневник   | Достижения   | Уведомления  | Избранное  | Заметки   |
|----|------------|-----------|-----------|-----------|--------------|--------------|------------|-----------|
|    | В левом с  | толбце да | анные о і | тользоват | селе: Фотог  | рафия Имя и  | и фамилия  | Адрес ш   |
| ла | сс Возраст | дата роз  | ждения    |           | -            |              |            | 1         |
|    | Чтобы исі  | травить н | неверные  | данные,   | нажмите на   | а ссылку Ред | цактироват | гь профил |
|    |            |           |           | Редактиро | вать профиль |              |            |           |
|    |            |           |           | Настройки |              |              |            |           |

Поменять привязанный емайл, пароль или отредактировать виджеты статистики и активности, воспользуйтесь ссылкой Настройки.

Выйти

### Расписание занятий

Для планирования процесса обучения воспользуйтесь расписанием занятий.

Нажмите на кнопку Добавить добавления.

+ Добавить

,чтобы создать курс. Появится форма

В этой форме выберите подходящий вариант:

Стандартный курс. Система автоматически создает стандартные курсы обучения для указанного класса.

**Индивидуальный курс**. Напишите название и укажите подходящие для вас параметры: количество уроков на каждый день, изучаемые предметы, класс и уроки. После того, как вы заполнили форму, нажмите Сохранить. В Расписании появится информация о выбранном курсе. Перемещаясь по стрелочкам Влево и Вправо, ознакомьтесь с тем, какие занятия будут проводиться или проводились в другой день.

Учебные дни с 1 по 5 〉

### Расписание составлено в виде таблицы

|   | Учебный день 1                                                                                                  |                                                          | 1 Учебный день 2                                                                                          |                                                          | Учебный де                                                                                                | нь 3                                                     | Учебный день 4                                                                              |                                                |
|---|----------------------------------------------------------------------------------------------------|----------------------------------------------------------|----------------------------------------------------------------------------------------------------|----------------------------------------------------------|----------------------------------------------------------------------------------------------------|----------------------------------------------------------|---------------------------------------------------------------------------------------------|------------------------------------------------|
|   | 01.10.2016                                                                                                    |                                                          | 02.10.2016                                                                                                |                                                          | 03.10.201                                                                                                 | б                                                        | 04.10.2016                                                                                  |                                                |
| / | Французский язык<br>Математика<br>Русский язык<br>Технология<br>Английский язык<br>Изобразительное<br>искусство | Урок 1<br>Урок 1<br>Урок 1<br>Урок 1<br>Урок 1<br>Урок 1 | Математика<br>Математика<br>Русский язык<br>Технология<br>Английский язык<br>Изобразительное<br>искусство | Урок 2<br>Урок 3<br>Урок 2<br>Урок 2<br>Урок 2<br>Урок 2 | Математика<br>Математика<br>Русский язык<br>Технология<br>Английский язык<br>Изобразительное<br>искусство | Урок 4<br>Урок 5<br>Урок 3<br>Урок 3<br>Урок 3<br>Урок 3 | Математика<br>Русский язык<br>Технология<br>Английский язык<br>Изобразительное<br>искусство | Урок 6<br>Урок 4<br>Урок 4<br>Урок 4<br>Урок 4 |

#### Учебный день 5 05.10.2016

| Французский язык | Урок 2 |
|------------------|--------|
| Математика       | Урок 7 |
| Русский язык     | Урок 5 |
| Технология       | Урок 5 |
| Английский язык  | Урок 5 |
| Изобразительное  | Урок 5 |
| искусство        |        |

# Нажмите на номер урока, вы попадете на его страницу.

#### Достижения

В разделе Достижения ознакомьтесь со статистикой успеваемости учащегося:

- количество пройденных уроков;
- ▶ количество выполненных тестов;
- ▶ средний балл выполнения тестов;
  - сколько процентов от общего курса уже пройдено.

Выберите любой предмет в списке и просмотрите статистику по будущим занятиям, как это показано на скриншоте.

| Предмет      | Русский я   | азык                                                                                                    |    |
|--------------|-------------|----------------------------------------------------------------------------------------------------|----|
| Русский язык | 0<br>баллов | выполнено 0 уроков из 54 уроков<br>пройдено 0 тренажеров из 379 тренажеров<br>сдано 0 тестов из 161 теста | 0% |

Официальный сайт «Учи.ру» находится по адресу: https://uchi.ru/

#### Интерактивные курсы на Учи.ру полностью соответствуют ΦΓΟΟ Η ΠΟΟΠ

| Тредме       | ТЫ               | Классы | Предме | ТЫ             | Классы |
|--------------|------------------|--------|--------|----------------|--------|
|              | Математика       | 1 - 6  |        | География      | 5 - 7  |
|              | Алгебра          | 7 - 11 | 2      | Биология       | 5 - 6  |
| <b>4</b> 6 B | Русский язык     | 1 - 9  | 0      | Обществознание | 5      |
| HĮ           | Английский язык  | 1 - 11 |        | Физика         | 7      |
|              | Окружающий мир   | 1 - 4  |        | История        | 5      |
| <b></b>      | Программирование | 1 - 4  |        | Химия          | 8      |
|              |                  |        |        |                |        |

Ключевые преимущества Учи.ру

- Повышение образовательных результатов
- Усвоение материала без пробелов
- ▶ Рост интереса к обучению
- ▶ Доступность для детей с особыми образовательными потребностями
- Статистика в реальном времени

Существует четыре роли пользователя:

- > ученик
- > учитель
- > воспитатель
- родитель

Ученик. Учащиеся привязываются к своим учителям. Составляются расписания занятий. Можно проходить уроки в онлайн-режиме, получать домашние задания и их оценку. Уроки можно добавлять в «Избранное».

Учитель. Педагоги могут привязывать к себе учеников, формировать ученические группы, составлять расписания, организовывать прохождение уроков, Оценивать и назначать домашние задания, добавлять уроки в «Избранное».

**Воспитатель.** Педагоги могут привязывать к себе воспитанников, формировать ученические группы, составлять расписания, организовывать прохождение занятий. Оценивать и назначать домашние задания, добавлять занятия в «Избранное».

**Родитель.** К родителям привязываются дети, можно проходить уроки, добавлять их в «Избранное» и решать задания в контрольном модуле. На сайте также опубликовано огромное количество материалов, предоставленных с других образовательных ресурсов. Дети могут посещать виртуальные музеи, смотреть театральные постановки, кино и концерты.

### Регистрация на Учи.ру

Нажмите кнопку Регистрация, расположенную в левой части экрана.

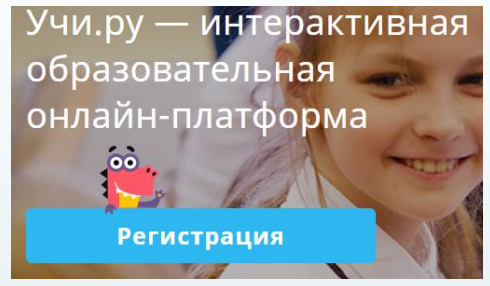

#### Выберите роль: учитель, родитель или воспитатель UCHI.RU

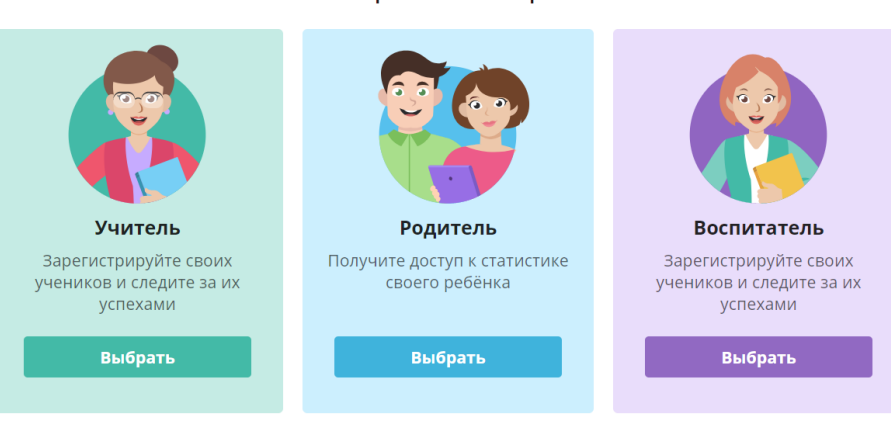

Выберите свою роль

Укажите адрес электронной почты; пароль; фамилию и имя; дату рождения. Вы можете указать свой пол и отчество. Примите Соглашение об обработке персональных данных. На емайл придет письмо со ссылкой для подтверждения операции. Нажмите на эту ссылку, чтобы завершить регистрацию.

Ученики самостоятельно не регистрируются, учитель регистрирует класс и выдает

логин и пароль.

Существует два способа регистрации роли родитель:

1) По коду из школы

2) Самостоятельно UCHi.RU

Регистрация родителя По коду из школы Введите сюда код, который ваш ребёнок получил от учителя. Введите код здесь Продолжить Регистрируйтесь и занимайтесь с ребёнком независимо от школы.

### Вход на Учи.ру

Для входа на Учи.ру нажмите в правом верхнем углу на **Вход.** Укажите свои данные авторизации (логин и пароль) и затем нажмите на кнопку **Войти**.

Личный кабинет ученика

#### Начало работы

На странице находится главное меню личного кабинета пользователя, состоящее из множества пунктов в виде пиктограмм:

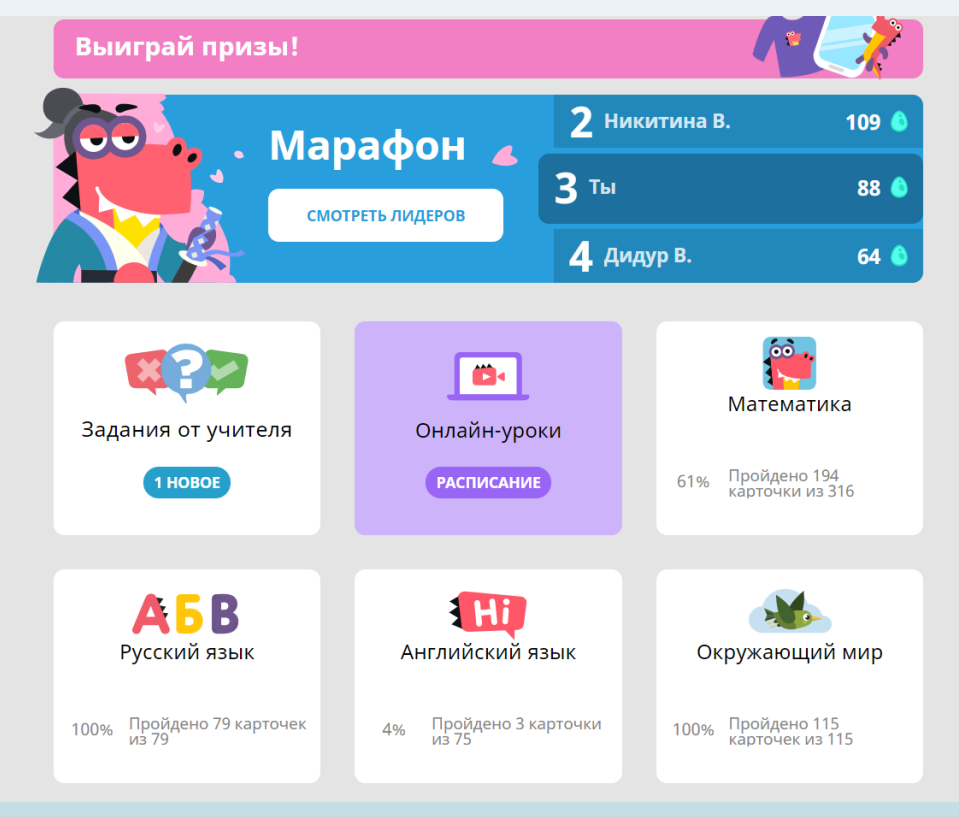

#### Работа с пиктограммами

| Пример 1: Выберите пиктограмму Задания от учителя |                    |  |
|---------------------------------------------------|--------------------|--|
|                                                   | Задания от учителя |  |
|                                                   | 1 HOBOE            |  |
| Выберите задание и приступаите к выполнению       |                    |  |
| • Новые работы                                    |                    |  |
| 🎥 Математика                                      | не завершено 🔿     |  |
| Проверочная работа по математике                  |                    |  |
| Самостоятельная                                   | Дома до 2 апреля 🌲 |  |

Работа в личном кабинете построена на интуитивно понятном принципе.

Переходите по ссылкам и выполняйте задания.

#### Работа с пиктограммами

#### Пример 2: Выберите пиктограмму Мое портфолио

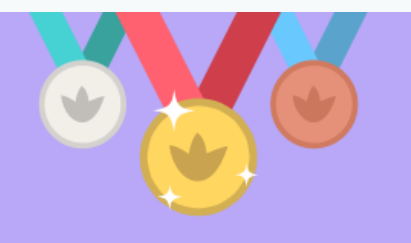

Моё портфолио

#### Ознакомьтесь со своими достижениями и получите награды

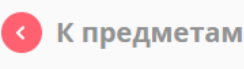

Портфолио

2019 – 2020 учебный год

Март

🗒 Диплом за прохождение базового курса 4-го класса по Окружающему миру

🗐 Грамота за третье место по школе в марафоне «Подвиги викингов»

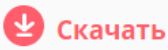

CRUMUTE

🕑 Скачать

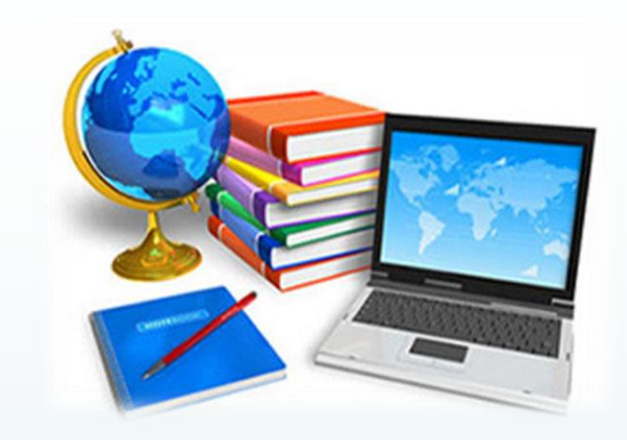

# СПАСИБО ЗА ВНИМАНИЕ!